## ChargerLink for Students

1. Open the Carbondale Area School District homepage. <u>http://www.carbondalearea.org/</u>

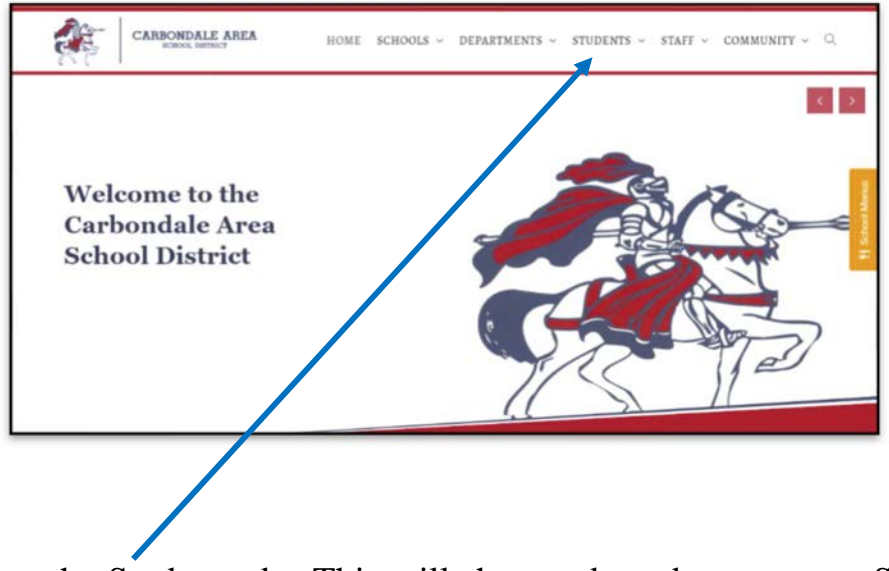

2. Click on the Student tab. This will show a drop-down menu. Select ChargerLink.

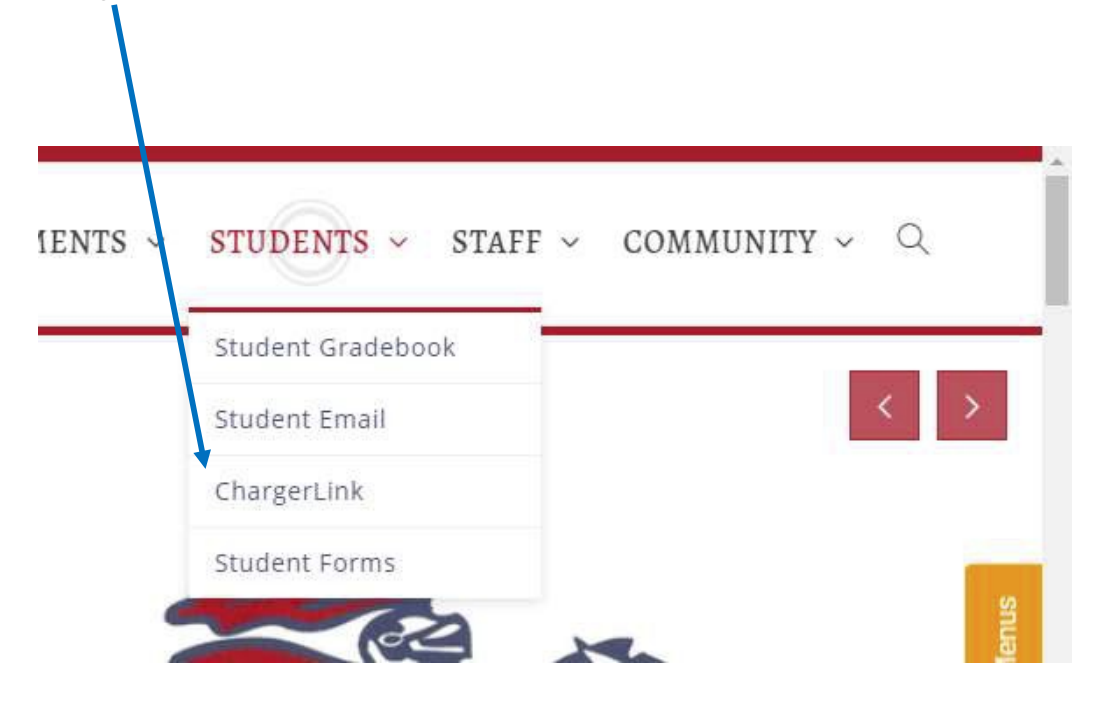

3. A new tab will open on your browser. The window will say VMware Horizon. Enter your username and password. Then click Login.

| VMware Horizon*      |  |
|----------------------|--|
| username<br>Password |  |
| CA ~                 |  |
| Login                |  |

4. Once you click login, select the STUDENT desktop.

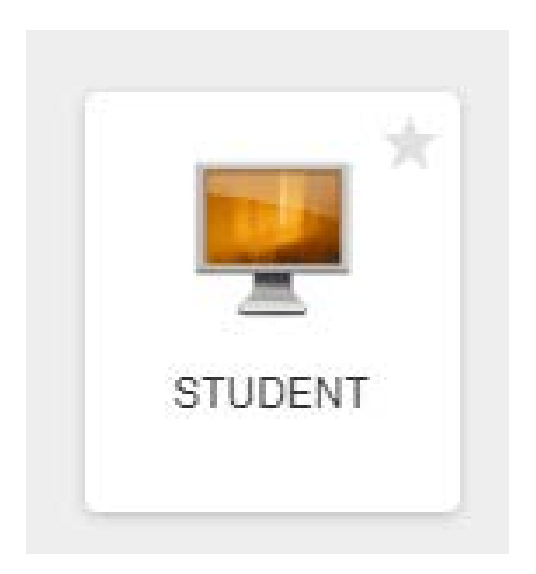